工行网上银行跨境缴费流程(澳门理工学院缴费)

第一步:登入网上银行并进入"生活缴费"页面;

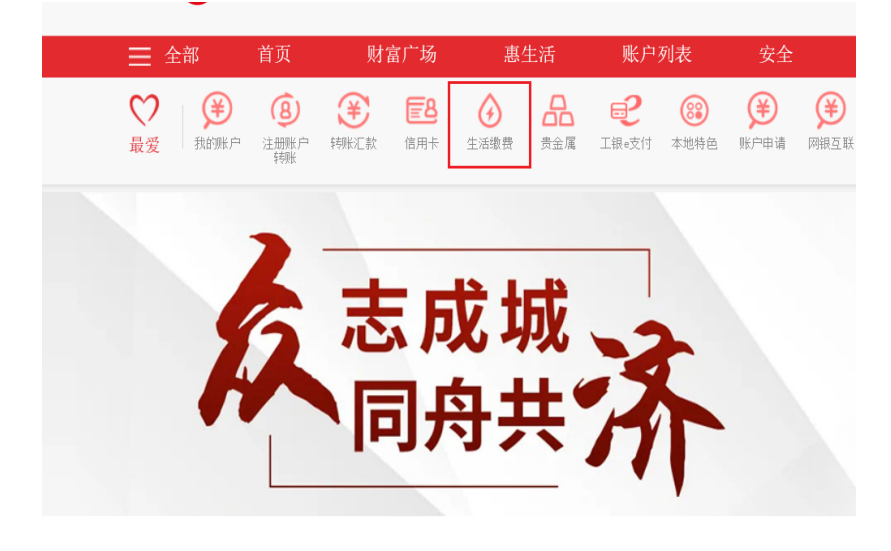

## 第二步:选择"更多";

| <ul> <li>● 貧茂</li> <li>● 我的厳教</li> <li>● 重询明細</li> <li>● 做我设置 ▼</li> </ul>                 | ісвс 🔞                 |                          | ELIN<br>™® ± E #        |      | 実.                       |           |
|--------------------------------------------------------------------------------------------|------------------------|--------------------------|-------------------------|------|--------------------------|-----------|
| <ul> <li></li></ul>                                                                        | 施<br>门<br>推<br>荐<br>全部 | 時者异地交援<br>者(市)级更<br>牛活動券 | 1111法罚款<br>预灯<br>- 运动数据 |      | F江门分行党费缴费<br>B工商银行股份有限公司 | 825-666   |
| 常知问题         更多           歳费功目支付給差后,报補…            rc能邀费大厅进行撤费支持…            力什么處費成功后在邀费大… |                        |                          |                         |      |                          |           |
| ■ 最近的改<br>漂门大学学费及其他费用                                                                      |                        | *#                       |                         |      |                          | (2) ACC   |
|                                                                                            | 4.12.89                | 学众曲                      | 完備                      | Hara | 9.90 M                   | 1#<br>5 q |

第三步:选择"澳门"后选择需要缴费的大学;

|                 | ^ | ■ 跨填氢榜->演门 |                |            |                |         |
|-----------------|---|------------|----------------|------------|----------------|---------|
| 生活医用 *          |   |            | -              |            |                |         |
| RORAN Y         |   |            | illuidit.      |            |                |         |
| Million •       |   | 按歐费项目排序    | 按收费机构排         | 印序         |                |         |
| 101285 V        |   | -          |                | 电原机构       | 80.8146.IA     |         |
| 8/748# <b>*</b> |   |            | DHORT          |            | 00851-88228833 | (case)  |
| 文化编乐 ▼          |   |            |                | -          |                |         |
| N±855 V         |   | t, 2344Cm  | FF # 2 x 0 # H | 演门科技大学     | 00853-28881122 | 0.0000  |
| 5365 <b>*</b>   |   | e anaza    | R##R           | RUBIER     | 00053-05996198 | A.W.G.M |
| WHIE .          |   |            | (首页) (上一页) 3   | 創页 共同 共同条【 | 6—页] [尾页]      |         |
| (¥10:638) ¥     |   |            |                |            |                |         |
| ☆盆慈務 ▼          |   |            |                |            |                |         |
|                 |   |            |                |            |                |         |
| 2455            |   |            |                |            |                |         |
| 加泉大             | - |            |                |            |                |         |
| **              |   |            |                |            |                |         |
| SV hold         |   |            |                |            |                |         |
|                 | 0 |            |                |            |                |         |

|            | Rear-w)                                                                                                    | () 服用单节       |
|------------|----------------------------------------------------------------------------------------------------|---------------|
|            | 6360: 19<br>8850: 17783.008                                                                                                    | 5.050 *       |
| e an       | BRHOR 00:06-2345                                                                                                    | 8286 <b>*</b> |
|            | BKAR: 0051-<br>V15380-680;                                                                                                    | tean +        |
|            |                                                                                                    | nuin r        |
|            | 874 801                                                                                                    | Блав т        |
|            |                                                                                                    | 2085 *        |
|            | 1、数4内已未足数5时(重数5件)、可当年「2015年17 重量使用2016年前至15月2: 数2564年5年2、可当年 1人民<br>的风口生行、使用人的分配口服用生产。                                                                                                    | 8280 ·        |
|            | <ul> <li>A. State State St</li></ul> | steam +       |
|            | INGARARIENT.<br>5. KORRENDI, INVERSE                                                                                                    | mmie •        |
|            |                                                                                                    | 90588 F       |
| S+++0+8+*1 |                                                                                                    | 5258 <b>*</b> |
|            |                                                                                                    | HORN Y        |
|            |                                                                                                    | Date of       |

第四步:选择对应的大学名称并输入付款通知书编号进行缴费点击"查询";

第五步: 输入缴费信息后选择"缴费";

| свс 🔞       | 工银e缴暑   | 第 您在北京(切除城市)                                                  |
|-------------|---------|---------------------------------------------------------------|
| <b>6</b> 30 | 直<br>前页 | ■ 打得收益・                                                       |
| 生活          | 老売 ▼    | 成慶初均: UNIVERSITY( ,大学)<br>大学の第二、                              |
| 飲用          | 培训 ▼    | 電機中目: 0000-23:59                                              |
| 财物          | *****   | 联系为50: 66-1234567890                                          |
| 物业          | 服务 ▼    | *于生地名 [Student Name] : dadas                                  |
| 医疗          | 健康 ▼    | *账单选剧【Fee Type】: 「梦费 Tuition Fee<br>◆金額 [Fee Amount] : 400.00 |
| 文化          | 娱乐 ▼    | 發注:                                                           |
| 年主          | 服务 ▼    | 学知:<br>逻程编号:                                                  |
| 旅游          | 服务 ▼    | 手机号码:                                                         |
| 党团          | I2 •    |                                                               |
| 保险          | (F)R •  | · 一 一 一 一 一 一 一 一 一 一 一 一 一 一 一 一 一 一 一                       |
| 公益          | 8番 ▼    |                                                               |
| 其他          | 素 ▼     | 该项目撤募相关问题,可拨打赛国暹罗大学咨询协成进行了解。                                  |

第六步:进入缴费页面输入缴费信息并选择缴费账户,选择"外币支付"的情况下对应账户 内必须有对应的外币金额,否则请选择"人民币购汇支付"可方便自动购汇完成后进行学费 支付;

| 教養信息 (以裏印約 UNIVERSITY ····································                                                                                                    |          |                           |                                             |  |
|----------------------------------------------------------------------------------------------------|----------|---------------------------|---------------------------------------------|--|
| 收费机构 UNIVERSITY                                                                                                    | w妻信息     |                           | 繳费详情▼                                       |  |
| <ul> <li>金額: 400.00 math</li> <li>金馬支付: 521288*********0880 ▼ 砂江砾识: 定</li> <li>金額: RMB 90,010,325.67</li> <li>THE 674.00</li> <li>御慧弓个人补允信息</li> <li>** 印旧码: (请借编编写, 以便必要时我们能够准确联系到您)</li> <li>● ● ● ● ● ● ● ● ● ● ● ● ● ● ● ● ● ● ●</li></ul>                                                                                                    | 收费机构     | UNIVERSITY / ,            | 繳费项目:、学( _ `` UNIVERSITY)                   |  |
| *法有支付: <u>621288*******0890</u> ◆                                                                                                    | 金额       | 400.00                    |                                             |  |
| *适年女们:[621288*******0890 ▼                                                                                                    |          |                           |                                             |  |
| 余蔵::RMB 90,010,325.67<br>TH 6 674.00<br>朝鮮雪へ人計先信息<br>・手机号码: (第位絶域写,以使必要时我们能够准确联系致您)<br>・「HAO YANG X DONG X<br>・ (第位絶域写,以使必要时我们能够准确联系致您)<br>・ (本O VANG X DONG X<br>· (NAX X1 S HI)<br>· (文文) 後週 岐市 国家 郎靖<br>诸辅入完整而准确的地址(精确到门脖号),如果地址不全可能造成文易失败,其中街道的参考范围为No.55 fuxingmen<br>street, sicheng district.<br>外術支付 人民術等和主文付                                                                                                    | *选卡支付    | : 621288*****0890 V       | 妙汇标识:汇                                      |  |
| THB 674.00<br>前属マ人补充信息<br>* 手机号码: (第律論填写,以便必要时我们能够准确联系到您)<br>* 意思人英文地址: (HAO VANG X DONG X<br>(HAO VANG X DONG X)<br>* 都要人英文地址: (HAN VIANG X DONG X)<br>· CHN 100027<br>· CHN 100027<br>· (英文) 街道 城市 国家 彭場<br>· 靖縮入完整而准确的地址(精确到))建号),如果地址不会可能适应交易失败,其中街道的参考范围为No.55 fuxingmen<br>street, xicheng district.<br>/ 外市支付 人民可夠定支付                                                                                                    | 余额       | RMB 90,010,325.67         |                                             |  |
| <ul> <li>●算机号码:</li> <li>●学机号码:</li> <li>● (请佳論填写,以使必要时货们能够准确联系致您)</li> <li>● ● ● ● ● ● ● ● ● ● ● ● ● ● ● ● ● ● ●</li></ul>                                                                                                    |          | THB 674.00                |                                             |  |
| **#**     (请佳编读写,以便必要时我们能够准确联系到您)       **素教美英文地址:     CHAO VANG X DONG X<br>(MEN X DA X1X HAO X1X)     -     -     CHN 100027       **素教美英文地址:     MEN X DA X1X HAO X1X<br>(英文)     -     -     CHN 100027       (英文)     街道     城市     国家     部場       -     -     CHN 100027     -     -       (英文)     街道     城市     国家     部場       -     -     CHN 100027     -     -       (英文)     街道     城市     国家     部場       -     -     -     CHN 100027     -       (英文)     街道     城市     国家     部場       -     -     -     CHN 100027     -       (英文)     街道     城市     国家     部場       -     -     -     CHN 100027     -       (英文)     街道     城市     国家     部場       -     -     -     CHN 100027     -       -     -     -     -     CHN 100027       -     -     -     -     CHN 100027       -     -     -     -     CHN 100027       -     -     -     -     CHN 100027       -     -     -     -     CHN 100027       - <td>時官へんか女信白</td> <td></td> <td></td> <td></td> | 時官へんか女信白 |                           |                                             |  |
| *手机号码:<br>* 新着人英文地址:<br>MEN X DA XIX HAO XIX<br>(英文 DA XIX HAO XIX<br>(英文 DA XIX HAO XIX<br>(英文 ) 街道 场市 国家 邮编<br>请输入完整而准确的地址(稿确到门牌号),如果地址不全可能透成文易失败,其中街道的参考范围为No.55 fuxingmen<br>street, xicheng district.<br>外行支付 人民币购完之付                                                                                                    |          |                           |                                             |  |
| Foreign:     CHAO VANG X DONG X     CHAO VANG X DONG X     WEAK AND A XIX HAIL     CHAO VANG X DONG X     VIAN XIX SHI     (英文)     街道 城市 国家 邮编     请输入完整而准确的地址(精确到门建号),如果地址不全可能造成交易失败,其中街道的参考范围为No.55 fuxingmen     street, xicheng district     外市支付     人民币等和工支付                                                                                                    | *****    |                           | / 清准通信官 - 11.偏心要时我们能够准确联系到终心                |  |
| <ul> <li>*常務人英文誌: CHAO YANG X DONG X<br/>MEN X DA XIX HAO XIX<br/>(英文) 街道 城市 国家 邮编<br/>请编入完整而准确的地址(精确到门牌号),如果地址不全可能造成交易失败,其中街道的参考范围为No.55 fuxingmen<br/>street, sicheng district.</li> </ul>                                                                                                    |          | •                         | (HYENNES , KACCOSCIJATIATIONENTALISTIC)     |  |
| <ul> <li>* (新人英文地址: MEN X DA XIX HAO XIX / UAN XIX SHI / UAN XIX SHI / UAN XIX SHI / 域市 国家 邮場</li> <li>(英文) 街道 城市 国家 邮場</li> <li>请翰入克甄而准确的地址(精确到门牌号),如果地址不会可能显成交易失败,其中街道的参考范围为No.55 fuxingmen street, sicheng district.</li> </ul>                                                                                                    |          | CHAO YANG X DONG X        |                                             |  |
| (英文) 街道 城市 国家 邮場<br>-<br>-<br>-<br>-<br>-<br>-<br>-<br>-<br>-<br>-                                                                                                    | *缴费人英文地址 | MEN X DA X1X HAO X1X 💭 -  | - CHN 100027                                |  |
| 请输入先整而准确的地址(精确到门牌号),如果地址不全可能造成交易失败,其中街道的参考范围为No.55 fuxingmen<br>street, xicheng district.<br>外市支付 人民币购汇支付                                                                                                    | ( 英文     | YUAN XIX SHI              | 城市 国家 邮编                                    |  |
| street, xicheng district.<br>外市支付 人民币购汇支付                                                                                                    |          | 请输入完整而准确的地址(精确到门牌         | 号),如果地址不全可能造成交易失败,其中街道的参考范围为No.55 fuxingmen |  |
| 外而支付人民而购汇支付                                                                                                    |          | street, xicheng district. |                                             |  |
| 外市支付人民币购汇支付                                                                                                    |          |                           |                                             |  |
|                                                                                                    |          | 外币支付                      | 人民币购汇支付                                     |  |
|                                                                                                    |          |                           |                                             |  |
|                                                                                                    |          |                           |                                             |  |
|                                                                                                    |          |                           |                                             |  |
|                                                                                                    |          |                           |                                             |  |

| 缴费信息   |                                                                         |                                          | <b>缴费详情</b>              |
|--------|-------------------------------------------------------------------------|------------------------------------------|--------------------------|
|        | 收费机构:                                                                   | 繳费项目:                                    | ∵;学(SIAM UNIVERSITY)     |
| J盾/密码器 |                                                                         |                                          |                          |
|        | 您在我行的预留信息如下:                                                            |                                          |                          |
|        | "199                                                                    | 51104"                                   |                          |
|        | "预留信息验证"可助您有效识别<br>银行网站进行网上诈骗。如果网页<br>的信息与您的预留信息不符,您应<br>客户服务热线95588联系。 | 则银行网站、防范不法分<br>上没有显示预留验证很<br>了该立即停止交易并与新 | 子子利用假<br>信息或显示<br>找行24小时 |
|        |                                                                         |                                          |                          |

第七步:确认客户预留信息后选择"付款"进行缴费;

第八步:身份验签通过后缴费成功。

| ICBC 🔢 工银e缴费  | 您在 <mark>北京</mark> [初换城市]               |
|---------------|-----------------------------------------|
| <b>返回</b> 首页  | ■ 誇現態語 > <sub>web</sub>                 |
| 生活敏费 ▼        | 交易已受理,请稍后查问谢请明细<br>谢婁日期:2021-05-31      |
| <b>赦育培训</b> ▼ | 收费机构:****** JNIVERSITY( 大学)             |
| 财税繳款 ▼        | 職憲项目:大学(SIAM UNIVERSITY)<br>用户编号:666666 |
| 物业服务  ▼       | 戦震金額: <sup></sup> +B 34.00              |
| 医疗健康 ▼        | 返回                                      |
| 文化娱乐 ▼        |                                         |
| 车主服务 ▼        |                                         |
| 旅游服务  ▼       |                                         |
| STA -         |                                         |